Dirección de Oficinas y Servicios Financieros

# Entrega de Envíos

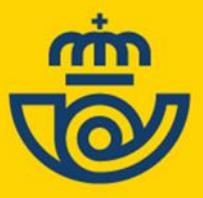

ORGANIZACION Y PROCESOS DE OFICINA

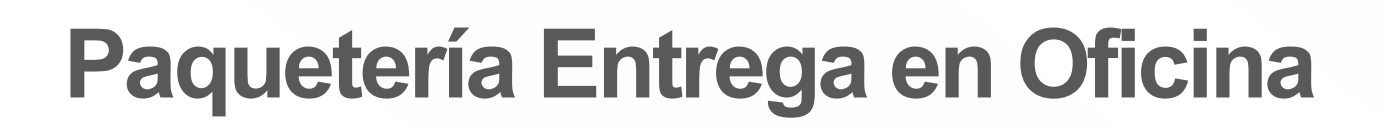

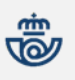

1

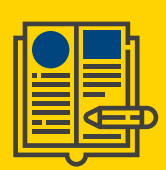

# ÍNDICE

| 1. | . Tratamiento en Oficina. Entrega                                                                     | 3  |
|----|----------------------------------------------------------------------------------------------------|----|
|    | Modalidades de Entrega. Características                                                               | 3  |
|    | Características de la Entrega en Domicilio                                                            | 5  |
|    | Características de la Entrega en Oficina de Correos de Referencia                                     | 5  |
|    | Características de la Entrega en la Oficina Elegida por el Remitente                                  | 6  |
|    | Alta del Envío en Oficina                                                                             | 6  |
|    | Situaciones de Estacionado de un Envío                                                                | 7  |
|    | Estacionamiento en el Momento del Alta                                                                | 8  |
|    | Estacionamiento de Envíos por Causas Sobrevenidas                                                     | 10 |
|    | Gestión de Incidencias / Estacionados                                                                 | 13 |
|    | Creación de Subalmacenes                                                                              | 15 |
|    | Operativa para la Gestión de Estacionados                                                             | 16 |
|    | Devolución de Envíos                                                                                  | 29 |
|    | Devolución de Sobrantes                                                                               | 30 |
|    | Devolución por Superar el Plazo de Permanencia En Almacén De Estacionados Sin Respuesta Del Remitente |    |

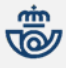

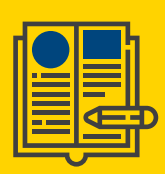

### **1**. Tratamiento en Oficina. Entrega

Modalidades de Entrega. Características

| Domicilio | Entrega a Domicilio:<br>Para entrega en el domicilio del destinatario con el número de intentos<br>comprometidos. |
|-----------|----------------------------------------------------------------------------------------------------|
|-----------|----------------------------------------------------------------------------------------------------|

| Oficina | Entrega en Oficina de Referencia:<br>Para entrega en la Oficina que corresponde al domicilio del destinatario. La<br>dirección de entrega que figura en la etiqueta del envío es la del propio<br>destinatario. |
|---------|----------------------------------------------------------------------------------------------------|
| Oficina | <b>Entrega en Oficina Elegida:</b><br>Para entrega en la Oficina elegida por el destinatario. La dirección de entrega<br>que figura en la etiqueta del envío es la de una Oficina de Correos.                   |

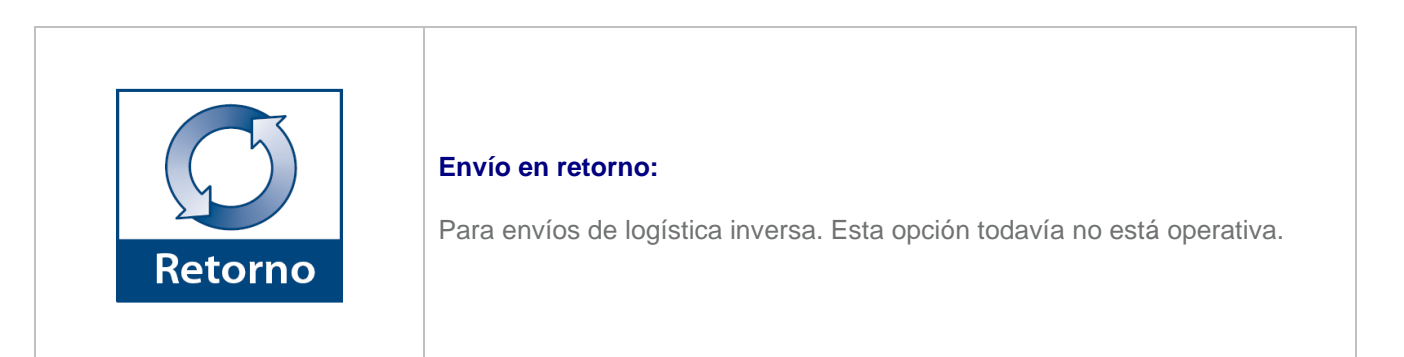

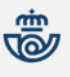

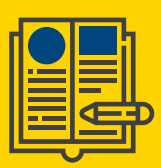

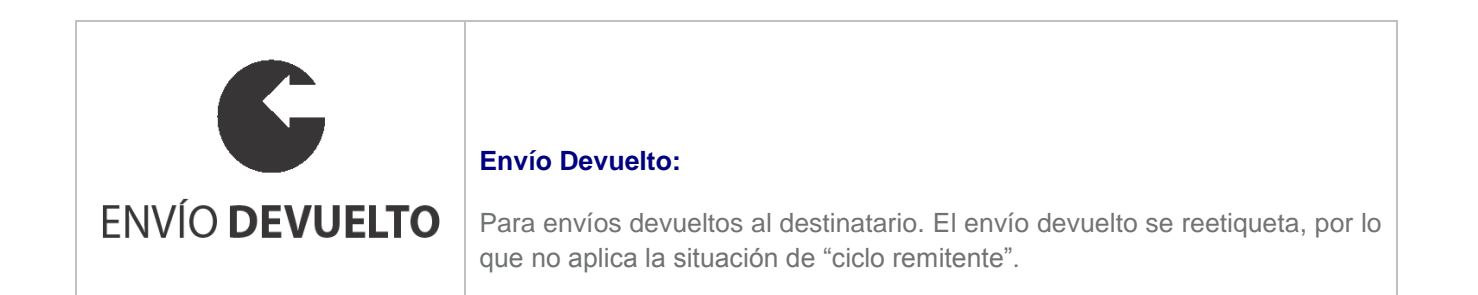

#### CARACTERÍSTICAS DE LAS ETIQUETAS:

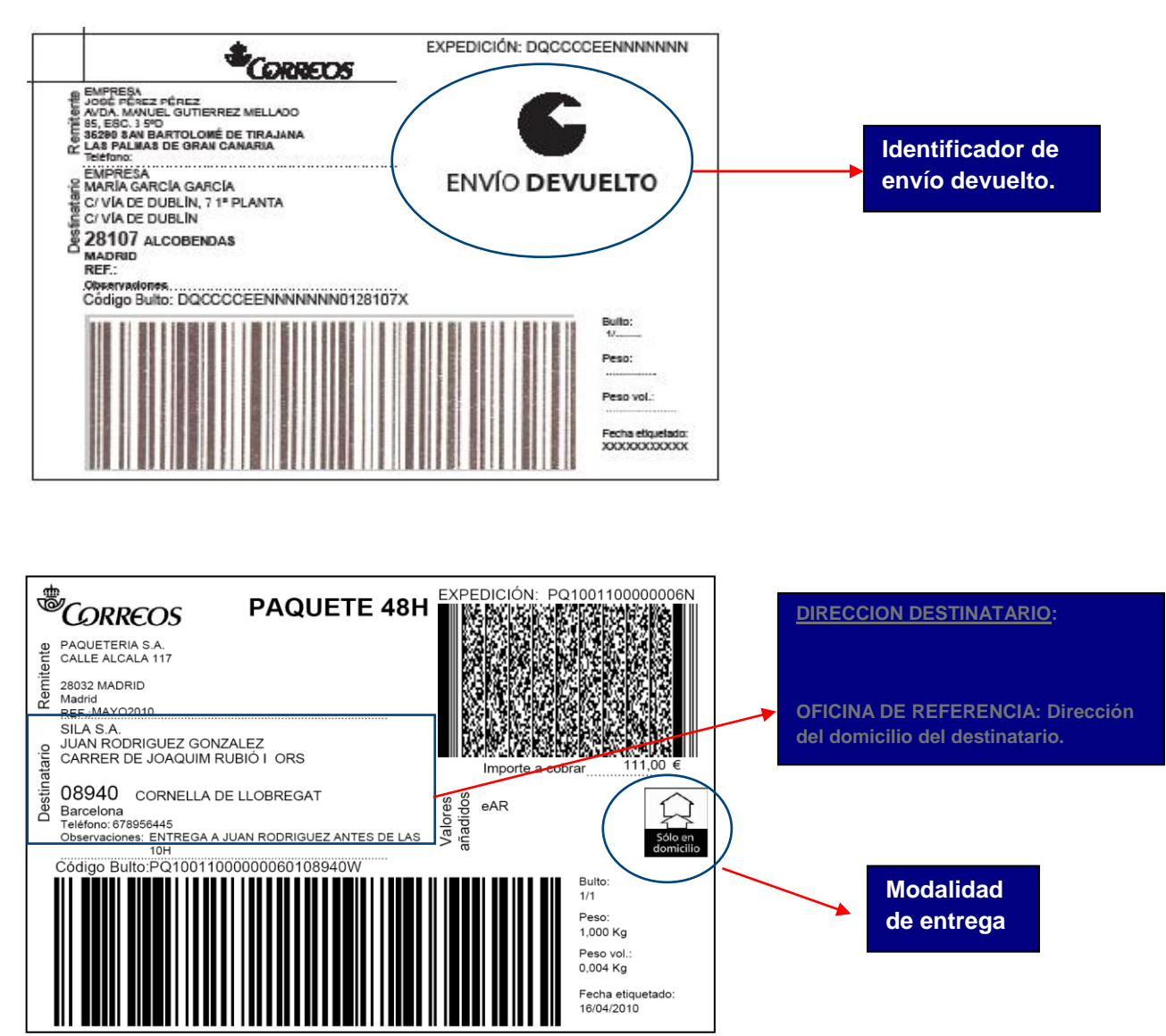

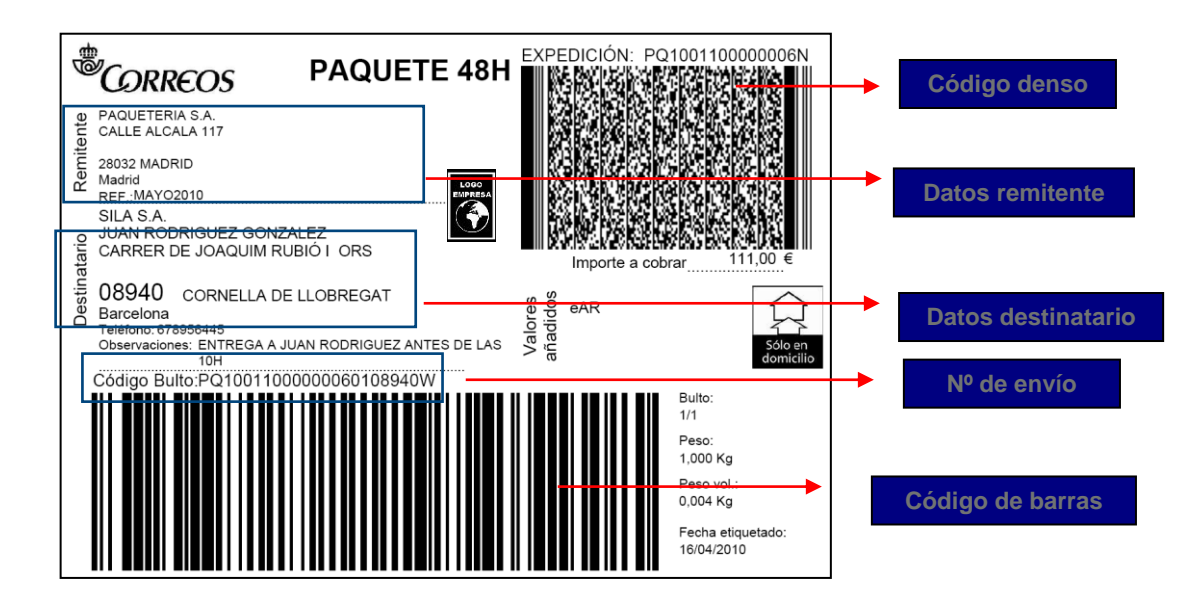

#### Características de la Entrega en Domicilio

- Dos intentos de entrega a domicilio, bajo firma.
- En caso de que la 2<sup>a</sup> entrega sea fallida, los envíos pasan a oficina y permanecerán <u>hasta un máximo de 15 días</u> <u>naturales</u>, aunque este periodo puede variar en función del contrato firmado con el cliente. La fecha de devolución como Sobrante la informa SGIE a través del informe de *Sobrantes Almacén*. Para esta modalidad se dejará Aviso físico en el domicilio del destinatario.

#### Características de la Entrega en Oficina de Correos de Referencia

- Envío al destinatario de dos comunicaciones de llegada del paquete:
  - <u>1er Aviso de llegada</u>: Inmediato, a su recepción: Aviso de llegada (M-4O) y SMS o e-mail opcionalmente (1).
  - 2º Avisos de llegada: Al 5º día de llegar el envío a la oficina: Aviso de llegada (M-4O) y SMS o e-mail opcionalmente.
- La entrega del envío se realiza presentando el Aviso de Llegada o indicando por parte del destinatario o persona autorizada el número de envío que le ha sido comunicado en el SMS o el e-mail. Se identifica al destinatario o persona autorizada y se recoge la firma del mismo en la tableta digitalizadora.
- Se permitirá la recogida del envío mediante una autorización a favor de otra persona o el remitente podrá cambiar el destinatario del envío, si éste es previamente estacionado.

<sup>1</sup> Inicialmente, este SMS o e-mail se generará para todos los envíos dados de alta en este canal, si el remitente indicó el número de teléfono móvil del destinatario.

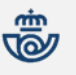

 En caso que el envío fuera dirigido a una empresa, el envío se entregará bajo firma, presentando el SMS o e-mail, y la autorización general o particular de la persona autorizada para recoger el envío.

#### Características de la Entrega en la Oficina Elegida por el Remitente

- Envío al destinatario de dos comunicaciones de llegada del paquete:
  - <u>1er Aviso de llegada: Inmediato, a su recepción: SMS o e-mail.</u>
  - 2º Avisos de llegada: Al 5º día de llegar el envío a la oficina: SMS o e-mail.
- La entrega del envío se realiza indicando (2) por parte del destinatario o persona autorizada el número de envío que le ha sido comunicado en el SMS o e-mail. Se identifica al destinatario o persona autorizada y se recoge la firma del mismo en la tableta digitalizadora.
- Se permitirá la recogida del envío mediante una autorización a favor de otra persona o el remitente podrá modificar el destinatario del envío, si éste es previamente estacionado.
- En caso que el envío fuera dirigido a una empresa, el envío se entregará bajo firma, presentando el SMS o e-mail, y la autorización general o particular de la persona autorizada para recoger el envío.

#### Alta del Envío en Oficina

Una vez recepcionado el despacho que contiene los envíos, estos se darán de alta en el canal correspondiente, en las mismas condiciones que cualquier otro envío. Se debe leer el código de barras del envío, NUNCA LA NUBE DE **PUNTOS**. Se accede desde la opción de menú "Entradas >> Alta en almacén".

Los cinco canales definidos son:

**Avisados**: Envíos avisados desde la oficina de reparto. No precisan la emisión del aviso por el Sistema. Se trata de los envíos de modalidad de **Entrega a Domicilio** 

**Apartados**: Envíos dirigidos a Apartados. Se deberá imprimir aviso de llegada desde la opción "listado a petición" o "listado automático" (relaciones). Hasta que no se imprima este aviso a efectos de plazo de calidad, el envío no está a disposición del cliente. Se trata de envíos de la modalidad de Oficina de Referencia.

<sup>2</sup> El envío se podrá entregar igualmente al cliente, aunque éste no aporte el número del envío. Basta con comprobar que es el destinatario o persona autorizada para recoger un envío depositado en el canal de Lista y que se identifica debidamente.

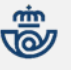

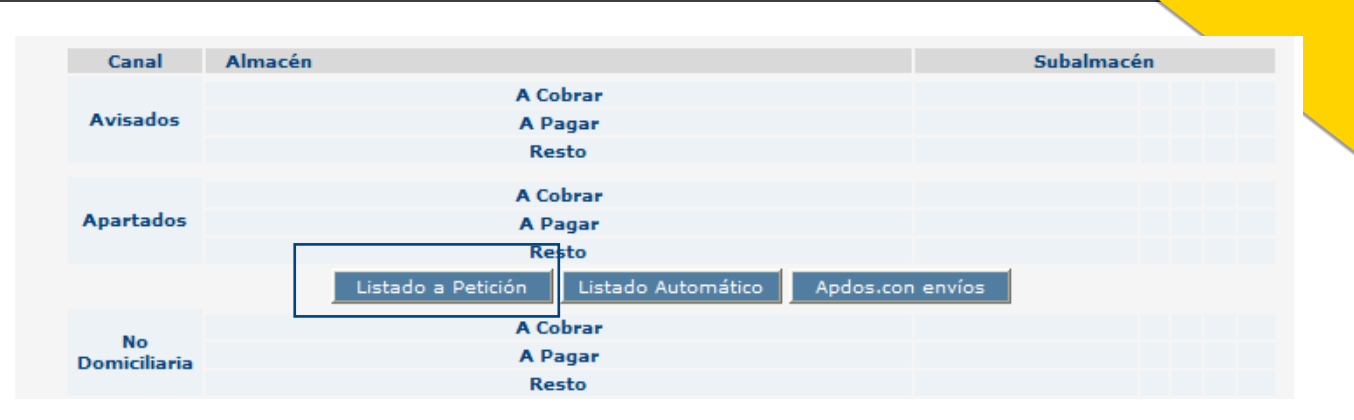

**No Domiciliaria**: En este canal se darán de alta los envíos dirigidos a la oficina de referencia del destinatario. Es preciso emitir aviso de llegada para el destinatario. Se trata de envíos de modalidad Oficina de Referencia.

**Lista de Correos:** En este canal se darán de alta los envíos dirigidos a la oficina de Correos elegida por el remitente. Se trata de envíos de modalidad Oficina Elegida.

**Estacionados**: En este canal se almacenan, en sus subalmacenes, envíos de paquetería que en la unidad hayan quedado estacionados, por tener alguna incidencia.

<u>Almacén de Estacionados</u>: la oficina debe crear un almacén físico diferenciado del resto para ubicar los envíos estacionados, de modo que se puedan separar del resto de envíos y sean fácilmente identificables.

Si un envío llega a la oficina sin información, SGIE lo estaciona automáticamente al leerlo y generará el mensaje de incidencia para el remitente. Para ello, pedirá que se realice la lectura del "código denso". Para leerlo, la pistola debe estar configurada en "modo lento".

<u>Cumplimiento de los plazos de entrega</u>: para evitar incumplimientos en los plazos de entrega, hay que dar de alta y emitir el aviso de llegada de estos envíos el mismo día de su llegada a la oficina. Por tanto, habrá que asegurarse de que no quedan almacenados y pendientes de alta en la oficina con otros envíos que tienen un plazo de entrega mayor: paquete postal, paquete azul, etc.

#### Situaciones de Estacionado de un Envío

Las situaciones en las que un envío, en el ciclo de entrega al destinatario, pasaría a la situación de estacionado serían las que aparecen en el listado:

#### Rotura

Falta de Contenido

No informado / Faltan datos

Falta Importe a pagar

Dirección Incorrecta

Desconocido

Fallecido

Rehusado

Nadie se hace cargo

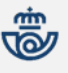

| E | <b>F</b> |
|---|----------|

Algunas de estas causas se detectan y se informan en SGIE en el momento del alta en la oficina, por ejemplo, en caso de que el envío llegue roto o le falte contenido. Sin embargo, otras se informarán una vez que el envío ya está clasificado en su correspondiente Canal y Almacén, por ejemplo, desconocido o fallecido.

#### Estacionamiento en el Momento del Alta

Las posibles causas de estacionamiento de un envío, <u>en el momento del alta</u> en su almacén correspondiente, son las siguientes:

- **Faltan importes:** Este es el caso en el que el paquete llega a la oficina figurando en la cubierta del envío que es reembolso y esta circunstancia no se refleja en el sistema (o varía el importe que figura en el paquete con lo que reflejan los sistemas). La oficina debe poner el paquete en la situación **Faltan Importes**, emitiéndose la correspondiente comunicación al remitente. Éste contactará con ATC (a través de los diversos canales a su disposición) a fin de confirmar o no el carácter de reembolso del envío y su importe.
- Faltan datos: En los casos en los que el paquete llegue a la oficina con los datos completos en la cubierta del envío y estos no aparezcan en el sistema informático, automáticamente se estacionará el envío.
- **Rotura:** cuando el contenido del envío se ha roto, o bien los daños exteriores del envío hacen presuponer que el contenido se ha deteriorado.
- Falta de contenido: cuando el envío ha sido expoliado, faltando parte o la totalidad del contenido.

En estos casos se marca el check Estacionados desde la pantalla de Entradas/Alta en Almacén:

| Fecha: 15/07/2011-311c v2.6.1 Caja Abierta con fecha: 1 | 0/10/2008       |                    |                         |
|---------------------------------------------------------|-----------------|--------------------|-------------------------|
|                                                         |                 |                    | Entradas >> Alta en Alm |
| Entradas Almacén Fecha: 15/07/2011 Canal: N             | lo Domiciliaria | Almacén: Resto     | Subalmacén: Resto       |
| F1 Certificado 1- 15 F2 Postal Expres                   | F3 Paquete Azul | F5 Burofax         | F4 Paquete Postal       |
| Código:                                                 | Product         | o: 48/72 Oficina R | eferencia 💉             |
| Estacionados                                            | Caus            | 5a                 | ×                       |
| Ubicación 33RE0715001                                   |                 |                    |                         |
| Descripción del Hueco:                                  | Imp             | resión Separador   | Fijar Datos             |

A continuación se selecciona una opción del combo "Causa" y el envío introducido quedará marcado como Estacionado. Este campo sólo está permitido para este tipo de envíos. El campo **Causa** es obligatorio sólo si el check "Estacionados" está marcado. Indica la causa o motivo del estacionamiento del envío.

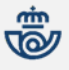

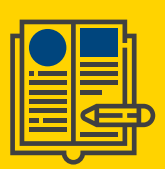

Fecha: 15/07/2011-311c v2.6.1 Caja Abierta con fecha: 10/10/2008

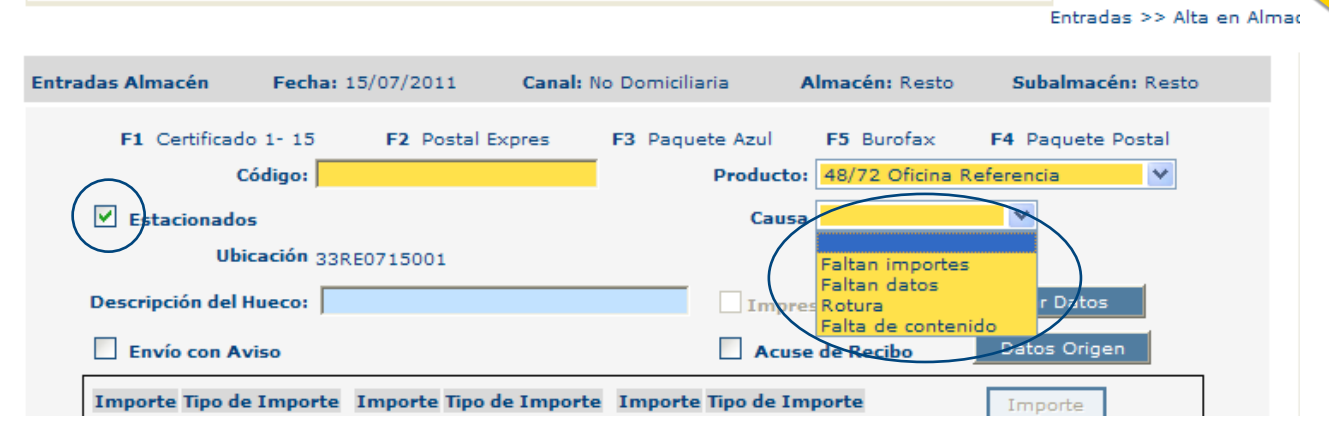

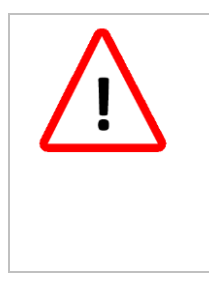

Los envíos que se marquen como "Estacionados" en el momento del alta en la oficina se quedan en una situación intermedia que debe ser confirmada dándolos de alta en el canal de estacionados.

La información del envío se transmitirá al remitente del mismo para que resuelva la incidencia, por tanto, es crítico que se den de alta los envíos en el almacén de estacionados lo antes posible, para poder recibir instrucciones sobre cómo proceder con el mismo.

Hay que confirmar el alta del envío en el almacén de estacionados, leyendo el código de barras del envío. Para ello hay que entrar en "Entradas / Alta de Almacén / Estacionados" y dar de alta el envío en el almacén de estacionados:

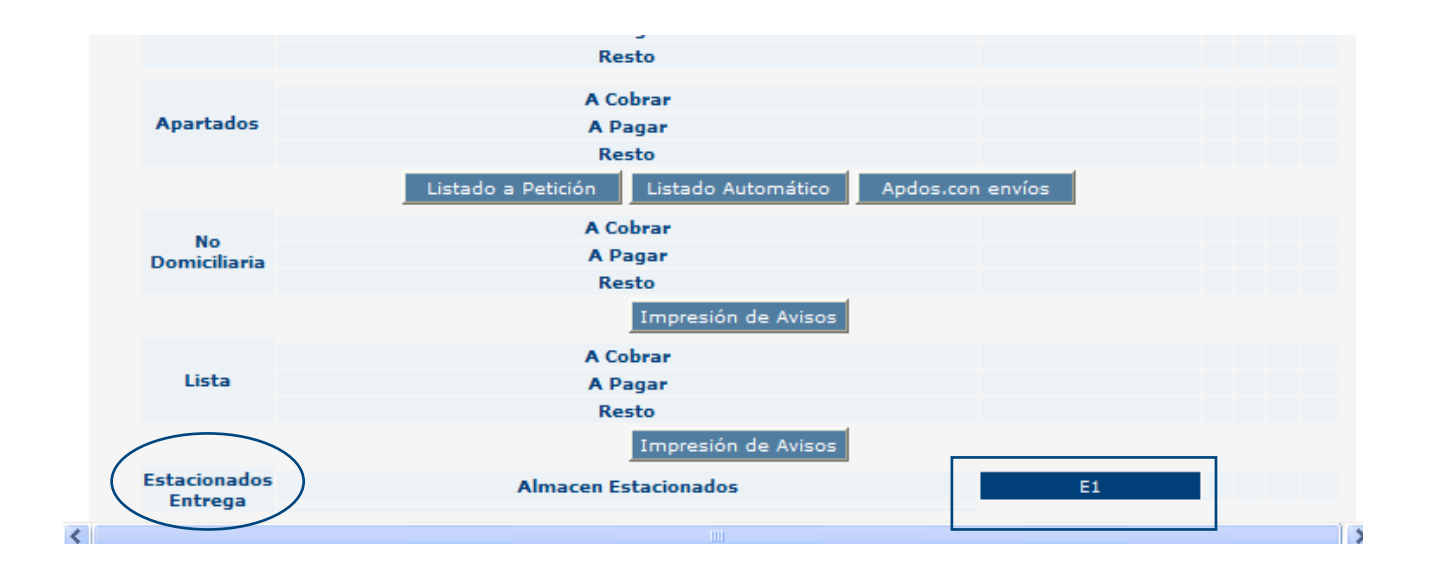

El campo **causa** se dejará en blanco, puesto que se indicó la causa del estacionamiento en el momento del alta del envío. No obstante, se puede señalar la causa del estacionamiento si es necesario.

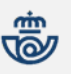

Sólo en este momento la información del envío se transmitirá al remitente o destinatario del mismo para que resuelva la incidencia, por tanto, es crítico que se den de alta los envíos en el almacén de estacionados lo antes posible, para poder recibir instrucciones sobre cómo proceder con el mismo.

Si la causa del estacionado es que no hay datos, la aplicación pedirá que se lea el código denso. De esta forma carga los datos del remitente para que se pueda gestionar la solución de forma automática.

| M<br>E | Fecha: 15/07/2011-311c v2.6.1 Caja Abierta con fecha: 10/10/2008 |                         |
|--------|------------------------------------------------------------------|-------------------------|
| Ň      |                                                                  | Entradas >> Alta en Alm |
|        | Alta en almacén de estacionados                                  |                         |
|        | Código de Envío                                                  |                         |
|        | Causa                                                            |                         |
|        | Ubicación de Almacen 64E10715001                                 |                         |
| (      | Código denso/Nube de puntos<br>inexistente/Ilegible              |                         |
|        |                                                                  |                         |
|        |                                                                  |                         |
|        | Volver                                                           | Aceptar                 |

#### Estacionamiento de Envíos por Causas Sobrevenidas

Las causas que pueden producir el estacionamiento de un envío en un momento posterior al alta del mismo en el canal y almacén correspondiente son las siguientes:

- Dirección incorrecta
- Desconocido
- Fallecido
- Rehusado
- Nadie se hace cargo

#### Ejemplo de estacionamiento con un envío rehusado:

Desde el menú principal se accede a la opción de liquidación de envíos:

#### Fecha: 15/07/2011-311c v2.6.1 Caja Abierta con fecha: 10/10/2008

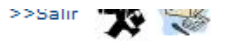

| Entradas                      | Liquidación                             | Cierre                      |
|-------------------------------|-----------------------------------------|-----------------------------|
| Alta en Almacén               | Liquidación                             | Apertura/Cierre de Usuarios |
| Alta Envíos no Registrados    | <del>Generar Despac</del> hos de Salida | Apertura / Cierre de Caja   |
| Recepción y Control Despachos | Reimpresión Mapón - Despacho            | Cuadre Almacén              |
| Reimpresión Avisos            | Liquidación de Malo                     | Cuadre Unidad               |
| Emisión de 2º Avisos          | Asignación Receptor                     | Listado Código Control      |
| Buzón Electrónico             | Regularización Burofax                  | Generar Código Control      |
| Reetiquetar Envíos            | Corrección Errores Liquidación          | Intervención de Cobros      |

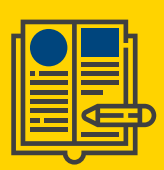

Se liquida el envío por "Rehusado"

| Causa:<br>Destino:     | 06 Rehusado             |    | <ul> <li></li> <li></li></ul> | 🔲 Fijar |    |                |
|------------------------|-------------------------|----|----------------------------------------------------------------------------------------------------|---------|----|----------------|
| Código de Envío:       | PQ10061500006220117001G |    |                                                                                                    | Detalle |    |                |
| Importe:               |                         |    |                                                                                                    |         |    |                |
| F2 02 Dirección in     | correcta                | F3 | 04 Desconocid                                                                                                    | o       | F7 | 06 Rehusado    |
| Iniciar Liquidación Ce | rrar Aplicar a todos    |    | Menú                                                                                                    |         |    | Asumir Entrega |

Automáticamente el envío se sitúa de forma provisional en el almacén de envíos estacionados.

| Liquidación       |              |                     |       |           |      |
|-------------------|--------------|---------------------|-------|-----------|------|
|                   |              | Fecha: 15/07/2011   |       |           |      |
|                   |              | Familia Situaciones |       | Envíos    |      |
|                   | Estacionados |                     |       |           | 1    |
|                   |              |                     | Total |           | 1    |
|                   |              |                     |       | 0,00€     |      |
| Modificar Entrega |              |                     |       | Siguiente | Menú |

Hay que confirmar, leyendo el código de barras del envío, el alta del envío en el almacén de estacionados. Para ello hay que entrar en "Entradas / Alta de Almacén / Estacionados" y dar de alta el envío en el almacén de estacionados:

|                                                     |                                 | Entradas >> Alta en Alm |
|-----------------------------------------------------|---------------------------------|-------------------------|
| Alta en almacán de estacionados                     |                                 |                         |
|                                                     |                                 |                         |
| Código de Envío                                     | PQ10061500006220117001G Detalle |                         |
| Causa                                               | ×                               |                         |
| Ubicación de Almacén                                | 64E10715001                     |                         |
| Código denso/Nube de puntos<br>inexistente/Ilegible |                                 |                         |
|                                                     |                                 |                         |
|                                                     |                                 |                         |
| Volver                                              |                                 | Aceptar                 |
|                                                     |                                 |                         |

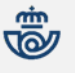

Si el estacionado del envío se produce por estas causas:

- -Dirección incorrecta
- -Desconocido
- -Fallecido
- -Rehusado
- -Nadie se hace cargo

El campo "Causa" se dejará en blanco, ya que en el momento de la liquidación ya se ha indicado la causa de la misma.

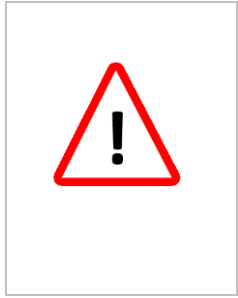

Sólo en este momento la información del envío se transmitirá al remitente o destinatario del mismo para que resuelva la incidencia, por tanto, es crítico que se den de alta los envíos en el almacén de estacionados lo antes posible, para poder recibir instrucciones sobre cómo proceder con el mismo.

Hasta que la incidencia no haya sido resuelta, el envío aparecerá en "Gestión de Estacionados / Listados de Almacén / Pendientes de recibir información". En este listado aparecen los envíos estacionados en espera de recibir las instrucciones del remitente.

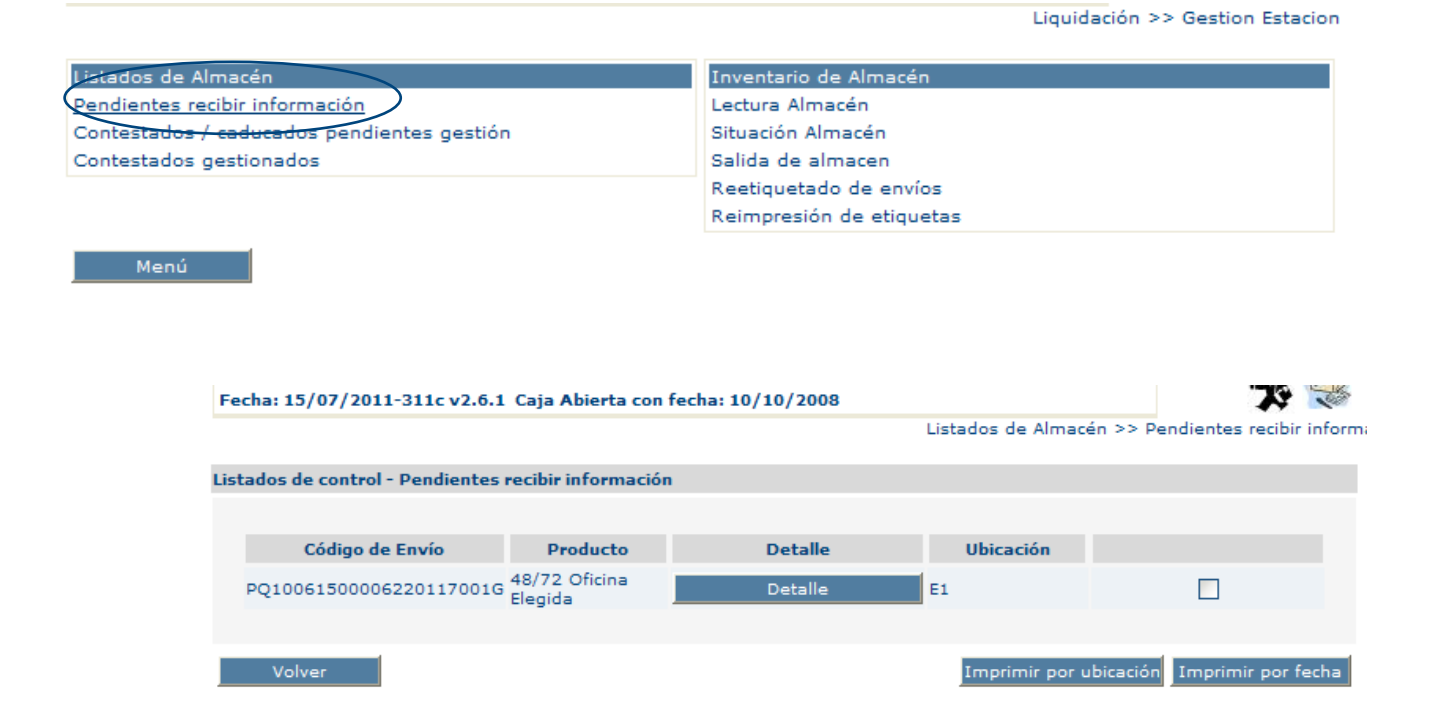

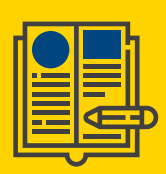

Una vez que la incidencia haya sido resuelta, el envío aparecerá en "Gestión de Estacionados>>Listados de Almacén>>Contestados/Caducados pendientes gestión"

En este listado aparecen los envíos estacionados que ya tienen los datos necesarios para continuar su ciclo de entrega y deben ser sacados del almacén de estacionados.

|   | Fecha: 15/07/2011-311c v2.6.1 Caja Abierta con fecha: 1 | 0/10/2008 🏋 💸                   |
|---|---------------------------------------------------------|---------------------------------|
|   |                                                         | Liquidación >> Gestion Estacion |
|   | Listados de Almacén                                     | Inventario de Almacén           |
| _ | Pendientes recibir información                          | Lectura Almacén                 |
| < | Contestados / caducados pendientes gestión              | Situación Almacén               |
|   | Contestados gestionados                                 | Salida de almacen               |
|   |                                                         | Reetiquetado de envíos          |
|   |                                                         | Reimpresión de etiquetas        |
|   | Menú                                                    |                                 |

En la siguiente pantalla aparecen dos checks:

- Envíos pendientes de entrega: muestra la relación de envíos que deben continuar su ciclo de entrega. Estos envíos deberán reetiquetarse cuando haya que modificar datos del destino.
- Envíos pendientes de devolución: muestra la relación de envíos que deben reetiquetarse y meterse en despachos para devolverse al remitente.

|                                                                  |                             | Listado             | s de Almacén >> Cont     | estados / o      | aducados p | endientes g |  |  |
|------------------------------------------------------------------|-----------------------------|---------------------|--------------------------|------------------|------------|-------------|--|--|
| Listados de control - Contestados / caducados pendientes gestión |                             |                     |                          |                  |            |             |  |  |
| Envíos pendientes de entrega                                     |                             | Envíos pendientes o | de devolución            | volución Mostrar |            |             |  |  |
| Código de Envío                                                  | Producto                    | Detalle             | Fecha Próximo<br>Intento | Turno<br>Próximo | Ubicación  |             |  |  |
| PQ10061500023370146002N                                          | 48/72<br>Oficina<br>Elegida | Detalle             |                          |                  | E1         |             |  |  |
| PQ10061500023350146950E                                          | 48/72<br>Oficina<br>Elegida | Detalle             |                          |                  | E1         |             |  |  |
|                                                                  |                             |                     |                          |                  |            |             |  |  |
| Volver                                                           |                             |                     | Imprimir p               | or ubicació      | Imprimi    | r por fecha |  |  |

#### Gestión de Incidencias / Estacionados

Mediante la gestión de estacionados, cuando se produce alguna incidencia en la entrega de un envío que impida realizar ésta, la clasificación del envío como estacionado en la oficina supone la emisión automática -por parte del sistema- de un aviso al cliente, a través del canal correspondiente (e-mail, sms, frontal web...). El cliente podrá contactar con Atención al Cliente (telefónicamente, fichero, frontal web, web services...), a fin de que se realice la gestión que el mismo elija de su

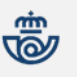

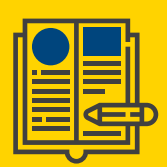

envío estacionado. Nunca se generará una situación de estacionado, sea cual sea su situación, si el envío se está devolviendo al remitente. Cada envío sólo se podrá estacionar una sola vez

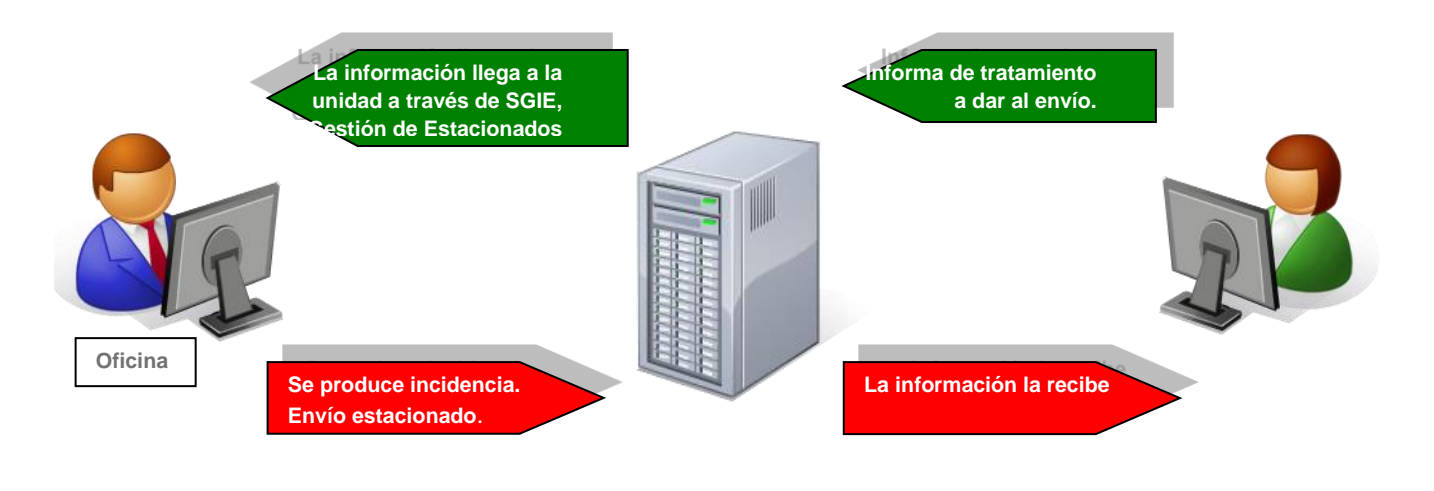

Remitente

Se podrá desestacionar un envío cuando se haya estacionado por error o se presente el destinatario a retirarlo, siempre que las condiciones del envío permitan su entrega.

Esta operación solo la podrán realizar los usuarios con perfil de administrador.

Cuando concurran alguna de las situaciones anteriores y sea necesario desestacionar un envío, desde el menú principal accedemos a la funcionalidad "**Desestacionado de Envío**".

| Despachos Pendientes de Recepción | Actas Generadas a la Unidad | Usuarios                            |
|-----------------------------------|-----------------------------|-------------------------------------|
| Control de Reembolsos             | Generación de Actas         | Apartados                           |
| Control de Envíos                 | Mantenimiento de Actas      | Subalmacenes                        |
| Consulta de Envíos                | Desestacionado de Envío     | Destinatarios Habituales            |
| Relaciones                        |                             | Asignación Destinatarios Habituales |
| Consulta de Despachos             |                             | Remitentes Habituales               |
| Acuse de Recibo Electrónico       |                             | Conducciones                        |
| Consulta de Buzón Electrónico     |                             | Destinos                            |
| Control Despachos Sin Admisión    |                             | Callejero                           |
| Despachos Sin Admisión Unidad     |                             | Reenvío Postal                      |

La siguiente pantalla nos muestra un campo donde tenem0s que introducir el código del envío a desestacionar.

| Ú |                          |       |
|---|--------------------------|-------|
|   | Desestacionado de envíos |       |
|   | Código de Envío:         |       |
|   | Menú                     | eptar |

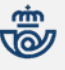

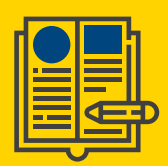

Posteriormente tendremos que volver a grabar el envío en el almacén correspondiente.

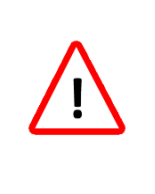

La oficina nunca debe contactar con el remitente o con el destinatario para resolver la incidencia que ha provocado el estacionamiento del envío.

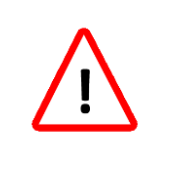

La oficina debe situar en un espacio físico diferenciado los envíos que pasan a la situación de estacionados

#### Creación de Subalmacenes

Antes de empezar a trabajar es necesario crear el/los subalmacenes correspondientes en el canal de estacionados. Desde la pantalla del Menú principal de SGIE, se entra en Configuración y se selecciona la opción "Subalmacenes". En la pantalla siguiente se selecciona la opción "Agregar". Se selecciona la opción "Estacionados entrega" y se da un nombre al nuevo almacén.

| Control / Consultas               | Actas de Incidencias        | Configuración                       |  |
|-----------------------------------|-----------------------------|-------------------------------------|--|
| Sobrantes Almacén                 | Modificación de Envíos      | Unidad                              |  |
| Despachos Pendientes de Recepción | Actas Generadas a la Unidad | Usuarios                            |  |
| Control de Reembolsos             | Generación de Actas         | Apartados                           |  |
| Control de Envíos                 | Mantenimiento de Actas      | Subalmacenes                        |  |
| Consulta de Envíos                |                             | Destinatarios Habituales            |  |
| Relaciones                        |                             | Asignación Destinatarios Habituales |  |
|                                   |                             |                                     |  |

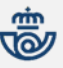

### quataría Entraga an Aficir

| aquelena Li                        | illeya en Oncina                                                                                             |         |  |
|------------------------------------|----------------------------------------------------------------------------------------------------|---------|--|
| Alta de Subalmacenes               |                                                                                                    |         |  |
|                                    | Detalle de Registro<br>Código:                                                                               |         |  |
| Canal:<br>Almacén:<br>Descripción: | Avisados<br>Avisados<br>Apartados<br>No Domiciliaria<br>Lista<br>Estacionados Entrega<br>Impresión Separador |         |  |
| Cancelar                           |                                                                                                    | Aceptar |  |

A partir de este momento tenemos preparada la aplicación para posibles incidencias que pueda haber con dichos envíos.

En principio es suficiente con crear un solo subalmacén, aunque se pueden crear más de uno.

#### Operativa para la Gestión de Estacionados

Se agrupan aquí funciones para la gestión del almacén de estacionados. El usuario dispone de varios informes de control, una ayuda para la realización del inventario del Almacén de Estacionados y la función de salida de envíos de este almacén.

En la pantalla del menú principal se encuentra el acceso a "Gestión de estacionados".

| Entradas                          | Liquidación                    | Cierre                      |
|-----------------------------------|--------------------------------|-----------------------------|
| Alta en Almacén                   | Liquidación                    | Apertura/Cierre de Usuarios |
| Alta Envíos no Registrados        | Generar Despachos de Salida    | Apertura / Cierre de Caja   |
| Recepción y Control Despachos     | Reimpresión Mapón - Despacho   | Cuadre Almacén              |
| Reimpresión Avisos                | Liquidación de Malo            | Cuadre Unidad               |
| Emisión de 2º Avisos              | Asignación Receptor            | Listado Código Control      |
| Buzón Electrónico                 | Regularización Burofax         | Generar Código Control      |
| Reetiquetar Envíos                | Corrección Errores Liquidación | Intervención de Cobros      |
| Reimpresión de Etiquetas          | Envíos Modificados 🗜           |                             |
|                                   | Gestión Estacionados           |                             |
|                                   | Facturas                       |                             |
| Control / Consultas               | Actas de Incidencias           | Configuración               |
| Sobrantes Almacén                 | Modificación de Envíos         | Unidad                      |
| Despachos Pendientes de Recepción | Actas Generadas a la Unidad    | Usuarios                    |
| Control de Reembolsos             | Generación de Actas            | Apartados                   |
| Control de Envíos                 | Mantenimiento de Actas         | Subalmacenes                |

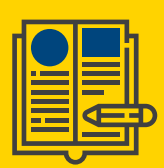

Pulsando sobre "Gestión Estacionados" se accede a la pantalla:

|                                            | Liquidación >> Gestion Esta                        |
|--------------------------------------------|----------------------------------------------------|
| Listados de Almacén                        | Inventario de Almacén                              |
| Pendientes recibir información             | Lectura Almacén                                    |
| Contestados / caducados pendientes gestión | Situación Almacén                                  |
| Contestados gestionados                    | Salida de almacen                                  |
|                                            | Reetiquetado de envíos                             |
|                                            | Reimpresión de etiquetas                           |
| Menú                                       | Reetiquetado de envíos<br>Reimpresión de etiquetas |

Si existen envíos pendientes de tratar, el sistema nos informa a través de una ventana emergente:

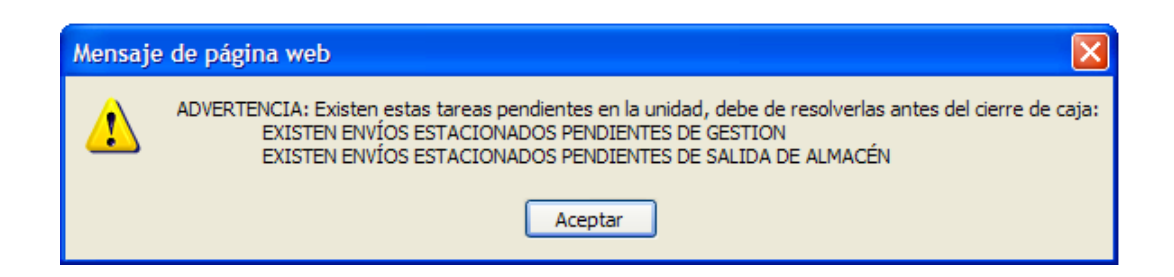

Las opciones que aparecen son las siguientes:

#### Contestados / Caducados pendientes de gestión

Este listado proporciona información de envíos estacionados que ya tienen los datos necesarios para continuar su ciclo de entrega y deben ser sacados del almacén de estacionados.

La pantalla a la que se accede es la siguiente:

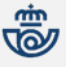

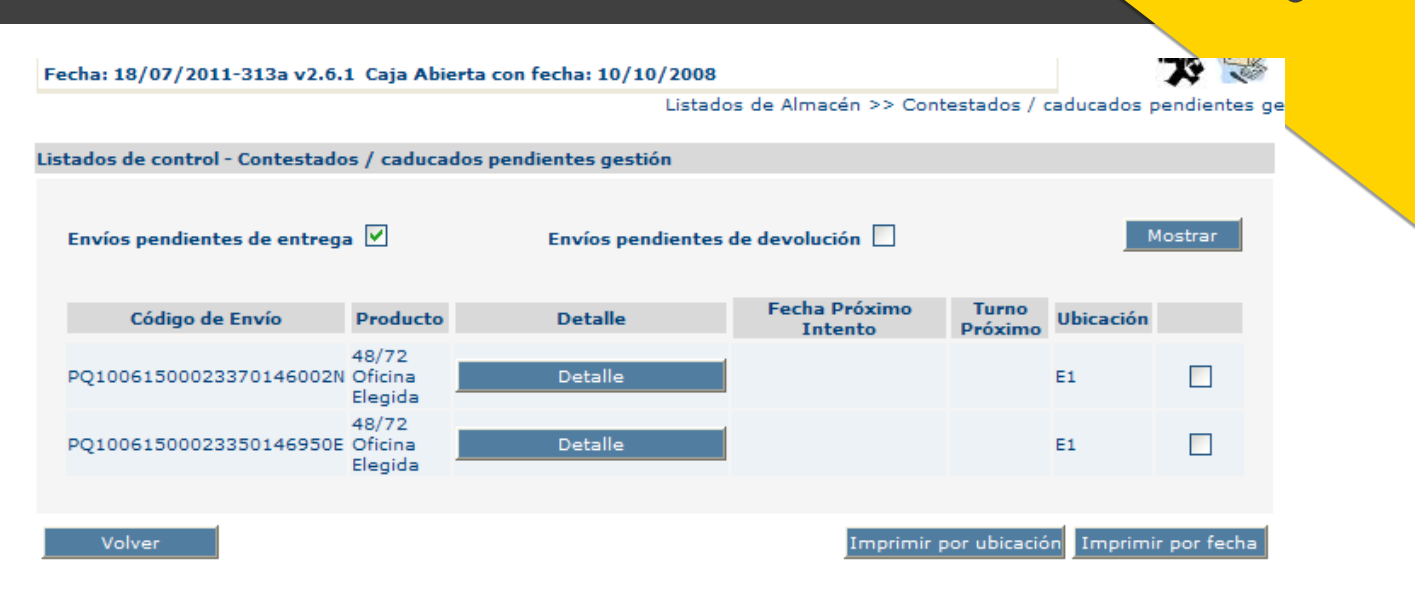

Las opciones que aparecen son las siguientes:

Envíos pendientes de Entrega: activado, indica que el listado que pretende obtenerse es el de envíos estacionados, ya con información, pendientes de entrega.

Envíos pendientes de Devolución: activado, indica que el listado que pretende obtenerse es el de envíos estacionados, ya con información, pendientes de sacar en despachos.

Mostrar: pulsando este botón aparece en pantalla el listado de envíos elegido con uno de los checks anteriores.

Imprimir por Ubicación: Imprime el listado elegido ordenado por ubicación en almacén de estacionados.

Imprimir por fecha: Imprime el listado elegido ordenado por fecha de entrada en Almacén de estacionados.

Volver: pulsando este botón aparece la pantalla de Gestión Estacionados.

#### Contestados gestionados

Este listado proporciona la relación de envíos desestacionados que ya han sido sacados del almacén de estacionados, pero aún no han sido dados de alta en otros canales (avisados, apartados, no domiciliaria y lista) o no se han metido en despachos para devolución o reexpedición. En esta pantalla aparecen dos checks:

1. Envíos pendientes de entrega: muestra la relación de envíos desestacionados pendientes de dar de alta en otros canales.

2. Envíos pendientes de despacho: muestra la relación de envíos desestacionados pendientes de asignar a despachos

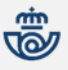

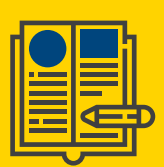

La pantalla a la que se accede es la siguiente:

| Listados de control - Contestados gestionados    |                             |                                 |           |         |  |  |
|--------------------------------------------------|-----------------------------|---------------------------------|-----------|---------|--|--|
| Envíos pendientes de entrega 🔽                   |                             | Envíos pendientes de despacho 🔽 |           | Mostrar |  |  |
| Código de Envío                                  | Producto                    | Detalle                         | Ubicación |         |  |  |
| PQ10061500030860128043L                          | 48/72 Domicilio             | Detalle                         |           |         |  |  |
| PQ1006201103012                                  | 48/72 Domicilio             | Detalle                         |           |         |  |  |
| PQ10061500024790146002L                          | 48/72 Oficina<br>Referencia | Detalle                         |           |         |  |  |
|                                                  |                             |                                 |           |         |  |  |
| Volver Imprimir por ubicación Imprimir por fecha |                             |                                 |           |         |  |  |

Las opciones que aparecen son las siguientes:

**Envíos pendientes de Entrega**: activado, indica que el listado que pretende obtenerse es el de envíos estacionados, ya con información, pendientes de entrega.

**Envíos pendientes de Despacho**: activado, indica que el listado que pretende obtenerse es el de envíos estacionados, ya con información, pendientes de asignar a despachos.

Mostrar: pulsando este botón aparece en pantalla el listado de envíos elegido con uno de los checks anteriores.

Detalle: muestra la pantalla de consulta de detalle del envío seleccionado.

Imprimir por Ubicación: Imprime el listado elegido ordenado por ubicación en almacén de estacionados.

Imprimir por fecha: Imprime el listado elegido ordenado por fecha de entrega.

**Volver:** pulsando este botón aparece la pantalla de Gestión Estacionados

#### Pendientes de Recibir Información

Este listado proporciona la relación de envíos estacionados y almacenados en el canal de estacionados que aún no han recibido información y que aún no les ha vencido el plazo de estacionamiento.

La pantalla a la que se accede es la siguiente:

|     |                               |                              |         | Listados de Almace | én >> Pendientes recibir informac |
|-----|-------------------------------|------------------------------|---------|--------------------|-----------------------------------|
|     |                               |                              |         |                    |                                   |
| Lis | tados de control - Pendientes | recibir información          | 1       |                    |                                   |
|     |                               |                              |         |                    |                                   |
|     |                               |                              |         |                    |                                   |
|     | Código de Envío               | Producto                     | Detalle | Ubicación          |                                   |
|     | PQ100G010000580119001K        | 48/72 entrega a              | Detalle | 001                |                                   |
|     | •                             | domicilio                    |         |                    |                                   |
|     | PQ25TG010000020122222M        | 48/72 entrega a<br>domicilio | Detalle | 001                |                                   |
|     |                               |                              |         |                    |                                   |
| _   |                               |                              |         |                    |                                   |
|     | Volver                        |                              |         | Imprimir por u     | bicación Imprimir por fecha       |

Las opciones que aparecen son las siguientes:

Detalle: muestra la pantalla de consulta de detalle del envío

Imprimir por Ubicación: Imprime el listado elegido ordenado por ubicación en almacén de estacionados.

Imprimir por fecha: Imprime el listado elegido ordenado por fecha de entrada en almacén de estacionados.

Volver: pulsando este botón aparece la pantalla de Gestión Estacionados

#### Lectura de almacén

Esta función es una ayuda para realizar el inventario del almacén de estacionados. Inicialmente, el usuario pulsará el botón "Resumen", la aplicación devolverá la relación de todos los envíos que en SGIE figuran como almacenados en el almacén de estacionados.

| Lectura Almacén |                 |           |         |
|-----------------|-----------------|-----------|---------|
|                 |                 |           |         |
|                 | Código de Envío | Siguiente |         |
|                 |                 |           | []      |
| Menú            |                 |           | Resumen |

Podemos leer los códigos de envíos de uno en uno o pulsando sobre el botón Resumen, donde nos aparecerá el listado de envíos que se encuentran estacionados.

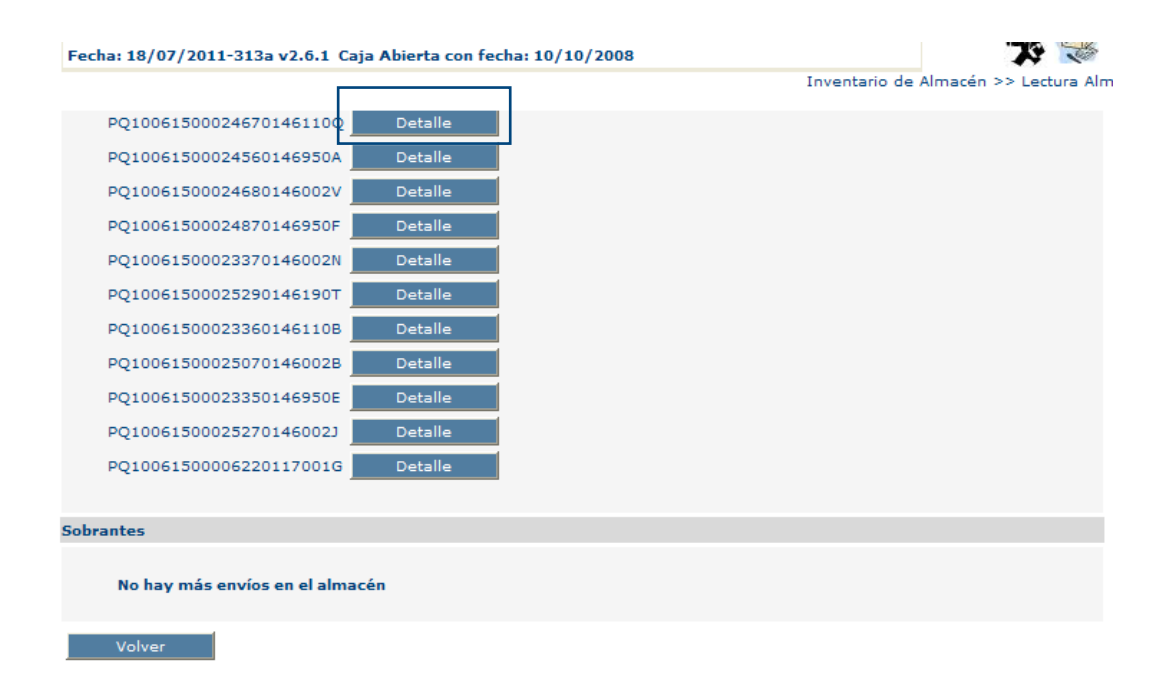

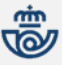

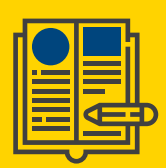

Si pulsamos sobre el botón

Detalle

nos muestra la información del envío seleccionado.

| etalle del envío                            |                                    |  |  |  |  |
|---------------------------------------------|------------------------------------|--|--|--|--|
| Código de Envío PQ10061500024560146950A     |                                    |  |  |  |  |
| Envíos                                      | Importes                           |  |  |  |  |
| Descripción de orígen:                      | Número de Origen:                  |  |  |  |  |
| Sección: Turno: Salida: 0                   | Producto:                          |  |  |  |  |
| Datos Destinatario                          |                                    |  |  |  |  |
| Nombre: Alfonso Nieto                       | Domicilio: Calle de la Bruja 9     |  |  |  |  |
| Número: Piso: Cód. Postal: 46950            | Localidad: Xirivella               |  |  |  |  |
| Segur                                       | da Dirección                       |  |  |  |  |
| Datos Remitente                             |                                    |  |  |  |  |
| Nombre: TEST PACKING (CORREOS S.A.E.) D.OP. | Domicilio: VIA DUBLIN 7 - 4 PLANTA |  |  |  |  |
| Número: Piso: Cód. Postal: 28042            | Localidad: MADRID                  |  |  |  |  |
| F. Alta: F. Situación:                      | Situación:                         |  |  |  |  |
| Volver                                      | Inicializar Aceptar Eliminar       |  |  |  |  |

Las opciones que aparecen son las siguientes:

Menú: pulsando este botón aparece la pantalla de Gestión Estacionados y se pierde la sesión de inventario.

Código de envío: campo para leer el código de envío.

Siguiente: una vez leído un envío vuelve a inicializar el campo código de envío.

**Resumen**: pulsando este botón se muestra el listado de envíos que están en el almacén de estacionados y aún no se han leído en la sesión.

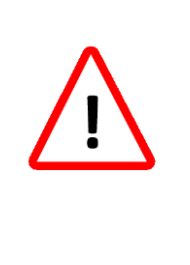

Cada martes se realizará una lectura completa de todos los paquetes que permanecen en el almacén en situación de estacionado, de esta forma se evitará que puedan quedar envíos en almacén que no deberían estar en situación de estacionado. SGIE informará sobre las discrepancias existentes.

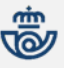

| 1 |   |
|---|---|
| Γ | 1 |
|   |   |
|   |   |
|   |   |
| L |   |

#### Situación almacén

Es un informe que indica el número total de envíos almacenados en el canal de estacionados de la unidad y su desglose entre los que están en situación "pendiente de información", "pendiente de gestión" y los que ya han salido de este almacén, pero aún ni se han metido en otros almacenes o en despachos.

| Situación Almacén                                                                                                    |                  |                 |                 |                 |                 |              |
|----------------------------------------------------------------------------------------------------|------------------|-----------------|-----------------|-----------------|-----------------|--------------|
|                                                                                                    |                  |                 |                 |                 |                 | $\frown$     |
| Número total de envío                                                                                                    | os en almacén es | tacionados      |                 |                 |                 | 30           |
| Número de envíos pendientes de gestión<br>Número de envíos contestados y gestionados<br>Número de envíos pendientes de recibir información |                  |                 |                 |                 |                 | 26<br>3<br>1 |
| Entrega Concertada:<br>Fecha concertada<br>Núm. de envíos                                                                                  | 18/07/2011<br>0  | 19/07/2011<br>0 | 20/07/2011<br>0 | 21/07/2011<br>0 | 22/07/2011<br>0 | 23/07/2011   |
|                                                                                                    |                  |                 |                 |                 |                 |              |

Las opciones que aparecen son las siguientes:

Volver: pulsando este botón aparece la pantalla de Gestión Estacionados

Nota: Pulsando sobre cualquiera de los dígitos que sean mayores que 0, aparecerá el informe correspondiente. Estos informes son los descritos más arriba.

#### Salida de Almacén

Esta pantalla permite sacar del canal de Estacionados los envíos que ya estén informados y estén pendientes de gestión. Una vez sacados de este almacén quedarán dispuestos para continuar con el ciclo de entrega o proceder a su devolución. Deben meterse en despachos o en otros canales, según sea la acción predeterminada con la que hayan sido informados

| Fecha: 18/07/2011-313a v2.6 | .1 Caja Abierta con fecha: 10/10/2008 | 79 😿                                   |
|-----------------------------|---------------------------------------|----------------------------------------|
|                             |                                       | Inventario de Almacén >> Salida de alm |
| Salida del almacén          |                                       |                                        |
|                             |                                       |                                        |
| Επνίο                       |                                       |                                        |
| Código de Envío:            |                                       |                                        |
|                             |                                       |                                        |
| Volver                      |                                       | Salida del almacén                     |

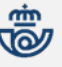

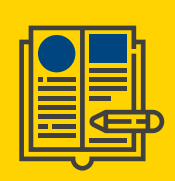

Las opciones que aparecen son las siguientes:

Volver: pulsando este botón aparece la pantalla de Gestión Estacionados

Código de envío: campo para leer códigos de envíos correspondientes a envíos que están en el almacén de estacionados.

**Salida del Almacén**: El usuario lee el envío que pretende sacar del almacén de estacionados y pulsa el botón "Salida del Almacén"

Leemos el código del envío que aparece ya en el listado de **Contestados/ Caducados pendientes de gestión** (en este caso tomamos un envío pendiente de devolución):

| Fecha: 18/07/2011-313a v2.6.1 C | aja Abierta con fecha: 10/10/2008 |                       | 13         | - Contraction |
|---------------------------------|-----------------------------------|-----------------------|------------|---------------|
|                                 |                                   | Inventario de Almacén | >> Salida  | de alma       |
| Salida del almacén              |                                   |                       |            |               |
| Επνίο                           |                                   |                       |            |               |
|                                 |                                   |                       |            |               |
| Código de Envío:                | PQ10061500006220117001G           |                       |            |               |
| Volver                          |                                   | Salida                | a del alma | cén           |

Aparece una pantalla donde se recoge la comunicación que envía el remitente con el tratamiento que desea que le demos al envío.

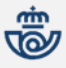

| alida del almacén   |                         |              |                  |
|---------------------|-------------------------|--------------|------------------|
| Επνίο               |                         |              |                  |
| Código de Envío     | 001006150000622011700   | 16           |                  |
| Valores Añadidos    | :                       | 10           |                  |
| Destinatario        |                         |              |                  |
| Nombre Y Apellidos: | José María Ruiz de Azúa |              |                  |
| Dirección:          | AV. RAMON FOLCH, 2      |              |                  |
| Número:             |                         | Piso:        |                  |
| Localidad:          | GIRONA OP               |              |                  |
| Código Postal:      | 17001                   |              |                  |
| Remitente           |                         |              |                  |
| Nombre Y Apellidos: | TEST PACKING (CORREOS S | .A.E.) D.OP. |                  |
| Dirección:          | VIA DUBLIN 7 - 4 PLANTA |              |                  |
| Número:             |                         | Piso:        |                  |
| Localidad:          | MADRID                  |              |                  |
| Código Postal:      | 28042                   |              |                  |
| Resultado           |                         |              |                  |
| Resultado:          | 06 Rehusado             |              |                  |
| Acción:             | Devolver                |              |                  |
| Observaciones:      |                         |              | <br>             |
| Otros datos         |                         |              |                  |
| Importe             | 0.0                     |              |                  |
| Entrega exclusiva   | eAR                     |              |                  |
| Imprimir etiqueta   | O Impresora             | láser 🔿      | Etiquetadora     |
|                     |                         |              |                  |
| Cancelar            |                         | 1            | Salida del almac |
|                     |                         |              |                  |
|                     |                         |              |                  |

Este envío lo liquidamos en SGIE como Rehusado por el destinatario. El remitente nos informe que desea que devolvamos el envío a origen, por lo que debemos reetiquetar este envío como tratamiento previo a su devolución.

Al pie de esta pantalla aparecen los check necesarios para la impresión de la etiqueta. Tenemos que marcar en "**Imprimir etiqueta**" y seleccionar el periférico por el que la vamos a imprimir. Si en la Oficina tenemos instalada una impresora de etiquetas, el sistema por defecto la selecciona. Si no es así, debemos señalar la opción "**Impresora láser**"

El usuario debe comprobar que los datos coinciden con los del paquete. Las opciones que aparecen son las siguientes:

Cancelar: pulsando este botón se cancela la salida del envío del Almacén de Estacionados

Salida del Almacén: Si el usuario pulsa este botón, SGIE presentará el aviso:

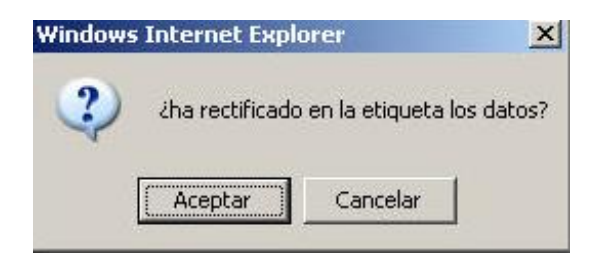

Una vez revisada la etiqueta por el usuario, si pulsa "Cancelar", se cancela la salida del envío del Almacén de Estacionados y si pulsa "Aceptar", SGIE saca el envío del almacén de estacionados y mediante un mensaje informa al usuario de la acción siguiente a realizar con el envío:

| Mensaje de página web |                                       |  |
|-----------------------|---------------------------------------|--|
| 1                     | El envío quedará como Pte. Devolución |  |
|                       | Aceptar                               |  |

Cuando imprimimos la etiqueta desde la impresora láser, tenemos que informar al sistema del campo que queremos que imprima, ya que trabaja en dina4. Bastará con pinchar con el botón izquierdo del ratón sobre cualquier parte de uno de los campos numerados.

| Fecha: 18/07/2011-313a v2.6. | 1 Caja Abierta con fecha: 10/10 | 0/2008 |                         | 79 😿                |
|------------------------------|---------------------------------|--------|-------------------------|---------------------|
|                              |                                 |        | Inventario de Almacén > | > Salida de almacer |
|                              |                                 |        |                         |                     |
|                              | 1                               | 2      |                         |                     |
|                              | 3                               | 4      |                         |                     |
|                              |                                 | -      |                         |                     |

Confirmamos la impresión de la etiqueta para la devolución del envío.

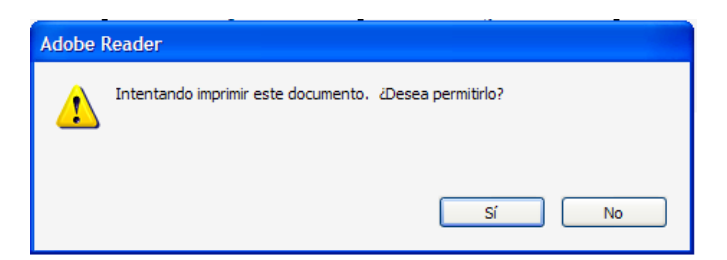

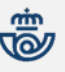

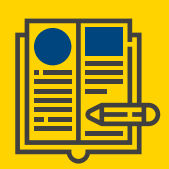

Recogemos la etiqueta impresa y la adherimos al envío.

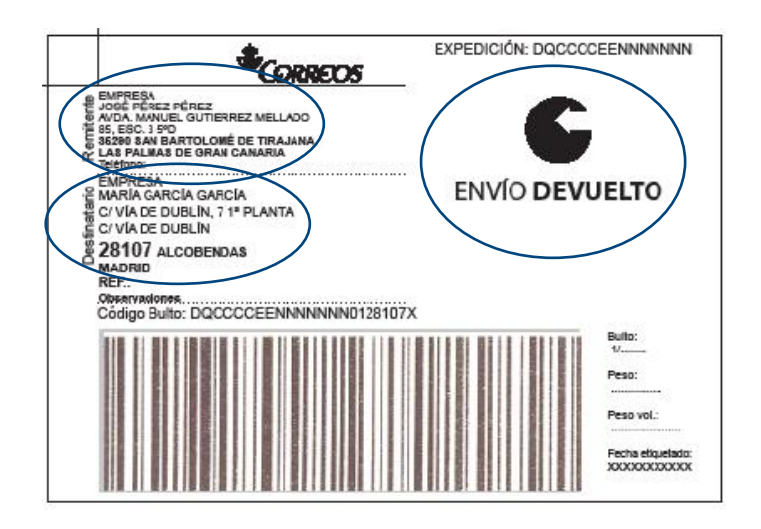

En envío ya está en disposición de asignarlo a un despacho y encaminarlo a destino.

Hemos visto un ejemplo de **Salida de Almacén de Estacionados** de un envío rehusado. Vamos a ver un ejemplo con un envío estacionado y que el remitente nos da instrucciones para su entrega.

Desde la opción **Contestados / Caducados pendientes de gestión / Envíos pendientes de entrega** aparece el listado de envíos a gestionar para su entrega.

| Listados de control - Contestado | s / caduca                  | dos pendientes gestión |                          |                  |           |             |
|----------------------------------|-----------------------------|------------------------|--------------------------|------------------|-----------|-------------|
| Envíos pendientes de entrega     | . 🗸                         | Envíos pendientes o    | de devolución 🗌          |                  | N         | lostrar     |
| Código de Envío                  | Producto                    | Detalle                | Fecha Próximo<br>Intento | Turno<br>Próximo | Ubicación |             |
| PQ10061500023350146950E          | 48/72<br>Oficina<br>Elegida | Detalle                |                          |                  | E1        |             |
|                                  |                             |                        |                          |                  |           |             |
| Volver                           |                             |                        | Imprimir p               | or ubicació      | n Imprimi | r por fecha |

Al igual que hicimos en el caso anterior para el envío pendiente de devolución, leemos el código en Salida de Almacén:

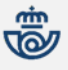

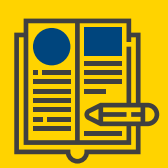

Liquidación >> Gestion Estacion

| Listados de Almacén                        | Inventario de Almacén    |  |
|--------------------------------------------|--------------------------|--|
| Pendientes recibir información             | Lectura Almacén          |  |
| Contestados / caducados pendientes gestión | Situación Almacén        |  |
| Contestados gestionados                    | Salida de almacen        |  |
|                                            | Reetiquetado de envíos   |  |
|                                            | Reimpresión de etiquetas |  |
| Menú                                       |                          |  |

#### Y pinchamos en el botón Salida de Almacén:

| Salida del almacén |                         |                    |
|--------------------|-------------------------|--------------------|
| Επνίο              |                         |                    |
| Código de Envío:   | PQ10061500023350146950E |                    |
| Volver             |                         | Salida del almacén |

En este caso, la incidencia era "**Faltan importes**" y el remitente nos informa que desea que el envío sea entregado. Procedemos igual que en el caso anterior (rehusado/devuelto)

| Ľ | _ |  |
|---|---|--|

| Salida del almacén Envío Código de Envío: PQ10061500023350146950E Valores Añadidos: Destinatario Nombre Y Apellidos: Carlos Checa Dirección: ARTE MAYOR DE LA SEDA, 6 Número: Piso: Localidad: XIRIVELLA Código Postal: 46950 Remitente Nombre Y Apellidos: TEST PACKING (CORREOS S.A.E.) D.OP.   |     |
|----------------------------------------------------------------------------------------------------|-----|
| Envío Código de Envío: PQ10061500023350146950E Valores Añadidos: Destinatario Nombre Y Apellidos: Carlos Checa Dirección: ARTE MAYOR DE LA SEDA, 6 Número: Piso: Localidad: XIRIVELLA Código Postal: 46950 Remitente Nombre Y Apellidos: TEST PACKING (CORREOS S.A.E.) D.OP.                      |     |
| Código de Envío: PQ10061500023350146950E<br>Valores Añadidos:<br>Destinatario<br>Nombre Y Apellidos: Carlos Checa<br>Dirección: ARTE MAYOR DE LA SEDA, 6<br>Número: Piso:<br>Localidad: XIRIVELLA<br>Código Postal: 46950<br>Remitente<br>Nombre Y Apellidos: TEST PACKING (CORREOS S.A.E.) D.OP. |     |
| Destinatario Nombre Y Apellidos: Carlos Checa Dirección: ARTE MAYOR DE LA SEDA, 6 Número: Piso: Localidad: XIRIVELLA Código Postal: 46950 Remitente Nombre Y Apellidos: TEST PACKING (CORREOS S.A.E.) D.OP.                                                                                       |     |
| Nombre Y Apellidos: Carlos Checa         Dirección: ARTE MAYOR DE LA SEDA, 6         Número:       Piso:         Localidad: XIRIVELLA         Código Postal: 46950         Remitente         Nombre Y Apellidos: TEST PACKING (CORREOS S.A.E.) D.OP.                                              |     |
| Dirección: ARTE MAYOR DE LA SEDA, 6<br>Número: Piso:<br>Localidad: XIRIVELLA<br>Código Postal: 46950<br>Remitente<br>Nombre Y Apellidos: TEST PACKING (CORREOS S.A.E.) D.OP.                                                                                                    |     |
| Número:     Piso:       Localidad: XIRIVELLA     Código Postal: 46950       Remitente     Nombre Y Apellidos: TEST PACKING (CORREOS S.A.E.) D.OP.                                                                                                    |     |
| Localidad: XIRIVELLA<br>Código Postal: 46950<br>Remitente<br>Nombre Y Apellidos: TEST PACKING (CORREOS S.A.E.) D.OP.                                                                                                    |     |
| Código Postal: 46950 Remitente Nombre Y Apellidos: TEST PACKING (CORREOS S.A.E.) D.OP.                                                                                                    |     |
| Remitente Nombre Y Apellidos: TEST PACKING (CORREOS S.A.E.) D.OP.                                                                                                    |     |
| Nombre Y Apellidos: TEST PACKING (CORREOS S.A.E.) D.OP.                                                                                                    |     |
|                                                                                                    |     |
| Dirección: VIA DUBLIN 7 - 4 PLANTA                                                                                                    |     |
| Número: Piso:                                                                                                    |     |
| Localidad: MADRID                                                                                                    |     |
| Código Postal: 28042                                                                                                    |     |
| Resultado                                                                                                    |     |
| Resultado: Faltan importes                                                                                                    |     |
| Acción: Entrega                                                                                                    |     |
| Observaciones:                                                                                                    | - A |
| Otros datos                                                                                                    |     |
| Importe 0.0                                                                                                    |     |
| Entrega exclusiva eAR                                                                                                    |     |
| ✓ Imprimir etiqueta Impresora láser ○ Etiquetadou                                                                                                    | ra  |
| Cancelar Salida del                                                                                                    |     |

Vamos aceptando las ventanas que aparecen, pero al tratarse de un envío que ponemos a la entrega por falta de importes, no es necesario modificar datos, por lo que el sistema no genera una nueva etiqueta.

| Mensaje de página web                     | Mensaje de página web                           |
|-------------------------------------------|-------------------------------------------------|
| tha rectificado en la etiqueta los datos? | El envío quedará como Pte. de Reparto o Entrega |
| Aceptar Cancelar                          | Aceptar                                         |

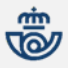

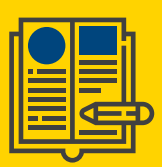

| Mensaje | e de página web 🛛 🔀                                                            |
|---------|--------------------------------------------------------------------------------|
| ♪       | El envío no se ha reetiquetado ya que no se trata de reexpedición o devolución |
|         | Aceptar                                                                        |

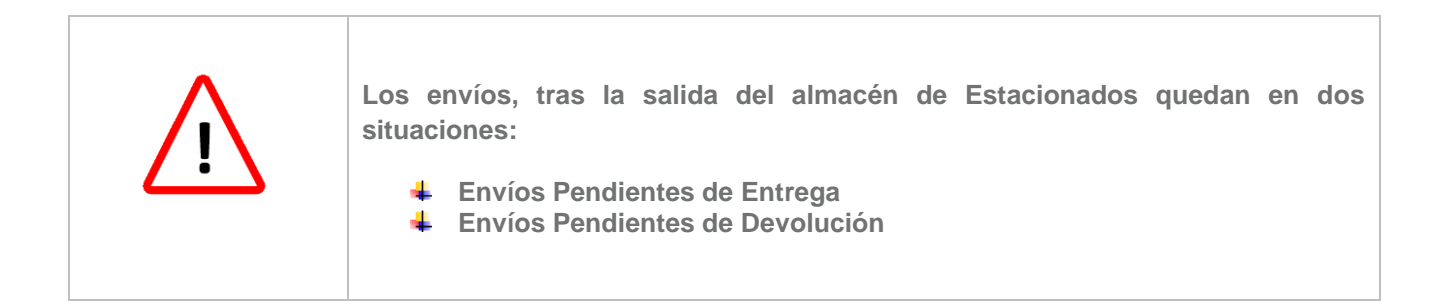

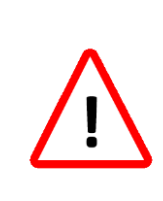

<u>Envíos pendientes de Devolución</u>: Tras el reetiquetado, estos envíos se deben asignar a un despacho para su devolución. No hay que volver a darlos de alta en ningún almacén, ni volver a liquidar o reencaminar. Al asignarlo a un despacho, SGIE de forma automática les asigna la situación de DEVUELTO

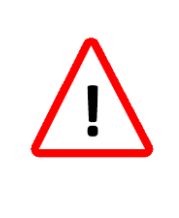

<u>Envíos pendientes de Entrega</u>: Tras el reetiquetado (si procede, para el caso de modificación de datos), se asigna al almacén correspondiente o reencamina a la unidad que debe realizar la entrega

#### Devolución de Envíos

Los envíos que serán objetos de devolución son los que se encuentren en alguna de estas situaciones:

- Envíos avisados por cartería y no retirados por el destinatario (SOBRANTES).
- Envíos para entregar en oficina bien sea modalidad referencia o elegida no retirados por el destinatario (SOBRANTES).
- Envíos sobre los que se ordene su devolución desde la gestión de estacionados o cuando haya transcurrido el plazo estipulado del que dispone el remitente para la gestión de envíos estacionados, sin que se haya recibido instrucción la respecto (actualmente son tres días)

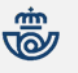

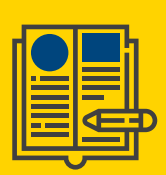

#### Devolución de Sobrantes

Una vez liquidados los envíos como sobrantes por el procedimiento habitual (*Liquidación / Sobrante. No retirado en Oficina*), accedemos al enlace de **Reetiquetar envíos.** Esto podemos hacerlo desde el menú principal:

| Entradas                      | Liquidación                    | Cierre                      |
|-------------------------------|--------------------------------|-----------------------------|
| Alta en Almacén               | Liquidación                    | Apertura/Cierre de Usuarios |
| Alta Envíos no Registrados    | Generar Despachos de Salida    | Apertura / Cierre de Caja   |
| Recepción y Control Despachos | Reimpresión Mapón - Despacho   | Cuadre Almacén              |
| Reimpresión Avisos            | Liquidación de Malo            | Cuadre Unidad               |
| Emisión de 2º Avisos          | Asignación Receptor            | Listado Código Control      |
| Buzón Electrónico             | Regularización Burofax         | Generar Código Control      |
| Reetiquetar Envíos            | Corrección Errores Liquidación | Intervención de Cobros      |
| Reimpresión de Etiquetas      | Envíos Modificados 🗜           |                             |
|                               | Gestión Estacionados 탈         |                             |
|                               | Facturas                       |                             |

Y también podemos hacerlo desde Gestión de Estacionados:

|                                            | Liquidación >> Gestion Estacion |
|--------------------------------------------|---------------------------------|
| Listados de Almacén                        | Inventario de Almacén           |
| Pendientes recibir información             | Lectura Almacén                 |
| Contestados / caducados pendientes gestión | Situación Almacén               |
| Contestados gestionados                    | Salida de almacen               |
|                                            | Reetiquetado de envíos          |
|                                            | Reimpresión de etiquetas        |
|                                            | ······                          |

Leemos el código del envío a reetiquetar y marcamos los check que correspondan para seleccionar **impresora o** etiquetadora, así como la opción de etiqueta que queremos imprimir. En este caso al tratarse de un envío sobrante, seleccionamos **Devolver** y pinchamos el botón **Aceptar**.

| Reetiquetado de envíos |                                      |
|------------------------|--------------------------------------|
| Código de Envío:       | PQ10061500023680146002Q              |
|                        | Devolver Reexpedir Corregir etiqueta |
|                        |                                      |
| Volver                 | Aceptar                              |

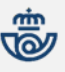

| J |    |
|---|----|
|   | _i |
|   |    |
|   | ŒÐ |
| L |    |

Aparecen una serie de ventanas emergentes que debemos ir aceptando hasta la impresión de la etiqueta, que adherimos al paquete. Ya solo nos quedará asignarlo al despacho correspondiente.

| Advertencia: Ventana de JavaScript - Impresora de etiquetas no enco                        | Adobe Reader                                           |
|--------------------------------------------------------------------------------------------|--------------------------------------------------------|
| No se ha encontrado la impresora de etiquetas. Se imprimirá por la de defecto:Lexmark T640 | Intentando imprimir este documento. ¿Desea permitirlo? |
| Aceptar                                                                                    | Sí No                                                  |

Devolución por Superar el Plazo de Permanencia En Almacén De Estacionados Sin Respuesta Del Remitente

Al estar el envío estacionado, tenemos que sacarlo del almacén a través de Gestión de Estacionados / Salida de Almacén:

| Fecha: 15/07/2011-311c v2.6.1 Caja Abierta con fech | na: 10/10/2008           | 79 😿                            |
|-----------------------------------------------------|--------------------------|---------------------------------|
|                                                     |                          | Liquidación >> Gestion Estacion |
| Listados de Almacén                                 | Inventario de Almacén    |                                 |
| Pendientes recibir información                      | Lectura Almacén          |                                 |
| Contestados / caducados pendientes gestión          | Situación Almacén        |                                 |
| Contestados gestionados                             | Salida de almacen        |                                 |
|                                                     | Reetiquetado de envíos   |                                 |
|                                                     | Reimpresión de etiquetas |                                 |
| Menú                                                |                          |                                 |

Leemos el código del envío y pulsamos el botón Salida de Almacén.

| : SGIE :. Sistema de Gesti                      | ión Integral de Envíos .: SGIE : Windows Internet Exp                                   | plorer provided by Correos y Tel       |
|-------------------------------------------------|-----------------------------------------------------------------------------------------|----------------------------------------|
| •                                               | s posible liquidar las secciones preliquida                                             | das pendi                              |
| ©RREOS                                          |                                                                                         | S                                      |
| Usuario : ARTURO IBERO<br>Fecha: 19/07/2011-312 | ) SOLANA Unidad: 0100002 - OE Pruebas PV<br>b v2.6.1 Caja Abierta con fecha: 10/10/2008 |                                        |
|                                                 |                                                                                         | Inventario de Almacén >> Salida de alm |
| Salida del almacén                              |                                                                                         |                                        |
| Επνίο                                           |                                                                                         |                                        |
| Código de Envío:                                | PQ10061500024640146026L                                                                 |                                        |
| Volver                                          |                                                                                         | Salida del almacén                     |

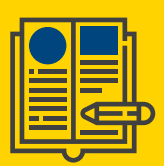

El procedimiento es el ya descrito anteriormente. Seleccionamos imprimir etiqueta y el periférico para su impresión.

| Salida del almacén Envío Código de Envío: PQ100615000248401460025 Valores Añadidos: <sup>02</sup><br>ENTREGA EXCLUSIVA AL DESTINATARIO Destinatario Nombre Y Apellidos: Emilio Alzamora Dirección: Calle de la Bruja 9 Número: Piso: Localidad: Valencia                        |
|----------------------------------------------------------------------------------------------------|
| Envío<br>Código de Envío: pQ10061500024840146002S<br>Valores Añadidos: <sup>02</sup><br>ENTREGA EXCLUSIVA AL DESTINATARIO<br>Destinatario<br>Nombre Y Apellidos: Emilio Alzamora<br>Dirección: Calle de la Bruja 9<br>Número: Piso:<br>Localidad: Valencia                      |
| Código de Envío: PQ10061500024840146002S         Valores Añadidos: 02         ENTREGA EXCLUSIVA AL DESTINATARIO         Destinatario         Nombre Y Apellidos: Emilio Alzamora         Dirección: Calle de la Bruja 9         Número:       Piso:         Localidad: Valencia |
| Valores Añadidos: <sup>02</sup><br>ENTREGA EXCLUSIVA AL DESTINATARIO<br>Destinatario<br>Nombre Y Apellidos: Emilio Alzamora<br>Dirección: Calle de la Bruja 9<br>Número: Piso:<br>Localidad: Valencia                                                                           |
| Destinatario Nombre Y Apellidos: Emilio Alzamora Dirección: Calle de la Bruja 9 Número: Piso: Localidad: Valencia                                                                                                    |
| Nombre Y Apellidos: Emilio Alzamora<br>Dirección: Calle de la Bruja 9<br>Número: Piso:<br>Localidad: Valencia                                                                                                    |
| Dirección: Calle de la Bruja 9<br>Número: Piso:<br>Localidad: Valencia                                                                                                    |
| Número: Piso:<br>Localidad: Valencia                                                                                                    |
| Localidad: Valencia                                                                                                    |
| valencia                                                                                                    |
| Código Postal: 46002                                                                                                    |
| Parsitanta                                                                                                    |
| Nombre Y Apellidos: TEST DACKING (CORRECT S A 5 ) D OD                                                                                                    |
| Dirección: VIA DUBLIN 7 - 4 DIANTA                                                                                                    |
| Número: Piso:                                                                                                    |
|                                                                                                    |
| Código Postal: 22042                                                                                                    |
|                                                                                                    |
| Resultado                                                                                                    |
| Resultado: 04 Desconocido                                                                                                    |
| Acción: Devolver                                                                                                    |
| Observaciones:                                                                                                    |
| Otros datos                                                                                                    |
| Importe 0.0                                                                                                    |
| Entrega exclusiva 🧹 eAR                                                                                                    |
| ✓ Imprimir etiqueta ✓ Impresora láser ○ Etiquetadora                                                                                                    |
|                                                                                                    |
| Cancelar Salida del almacén                                                                                                    |
|                                                                                                    |
|                                                                                                    |
|                                                                                                    |
|                                                                                                    |
|                                                                                                    |
|                                                                                                    |
|                                                                                                    |
|                                                                                                    |
| Windows Internet Explorer                                                                                                    |
| Windows Internet Explorer                                                                                                    |
| Windows Internet Explorer                                                                                                    |
| Windows Internet Explorer<br>ذha rectificado en la etiqueta los                                                                                                    |
| Windows Internet Explorer ذامع والمعالية والمحتوي ذامع rectificado en la etiqueta los                                                                                                    |
| Windows Internet Explorer<br>کha rectificado en la etiqueta los                                                                                                    |
| Windows Internet Explorer         Image: Cancelar                                                                                                    |
| Windows Internet Explorer         Image: Cancelar         Image: Cancelar                                                                                                    |
| Windows Internet Explorer<br>iha rectificado en la etiqueta los<br>Aceptar Cancelar                                                                                                    |
| Windows Internet Explorer<br>iha rectificado en la etiqueta los<br>Aceptar Cancelar                                                                                                    |
| Windows Internet Explorer<br>¿ha rectificado en la etiqueta los<br>Aceptar Cancelar                                                                                                    |
| Windows Internet Explorer<br>ina web                                                                                                    |
| Windows Internet Explorer<br>icha rectificado en la etiqueta los<br>Cancelar<br>Cancelar<br>gina web                                                                                                    |
| Windows Internet Explorer<br>iha rectificado en la etiqueta los<br>Aceptar Cancelar                                                                                                    |
| Windows Internet Explorer<br>iha rectificado en la etiqueta los<br>Aceptar Cancelar<br>cina web                                                                                                    |
| Windows Internet Explorer<br>iha rectificado en la etiqueta los<br>Aceptar Cancelar<br>gina web                                                                                                    |
| Windows Internet Explorer<br>ina web                                                                                                    |

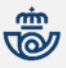